## **Finding Whittier Room Calendars in Outlook**

There have been many questions about room calendars for collaboration spaces in Whittier.

When looking at your calendar in Outlook, find the 'Open Calendar' button in the ribbon and select 'From Room List...' as shown below.

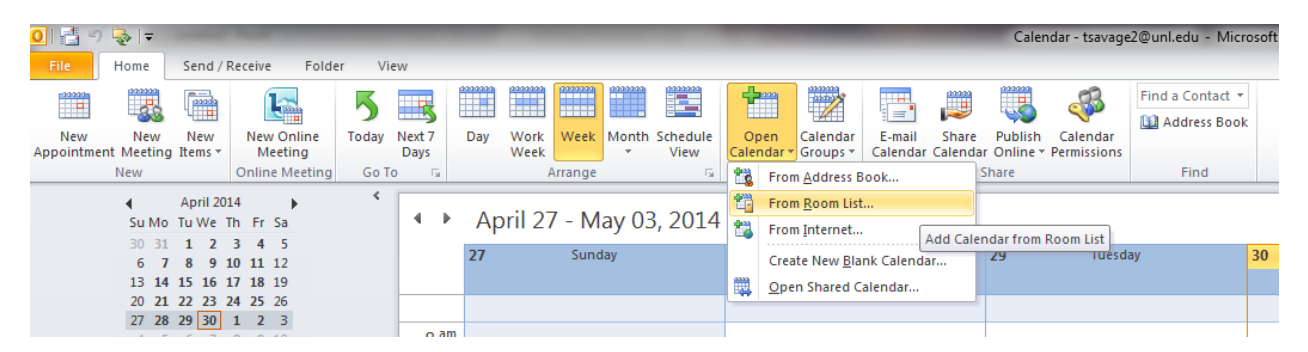

This brings up a search window. Type 'Whittier' and click the Go button to see a list of rooms in Whittier. Double click on the room you'd like to see and press the OK button. This will open up the calendar for the selected room. (Repeat this process for every room for which you want to create a calendar.)

| Select Name: Search Results - All Rooms |                                             |                |                        |  |  |  |  |  |
|-----------------------------------------|---------------------------------------------|----------------|------------------------|--|--|--|--|--|
| Search: O <u>N</u> ame only             | More columns Address Book                   |                |                        |  |  |  |  |  |
| Whittier                                | Go Search Results - All Rooms               | •              | Ad <u>v</u> anced Find |  |  |  |  |  |
| Name                                    | Location                                    | Business Phone | Capacity               |  |  |  |  |  |
| WHIT 151B                               | Whittier Research Large Collaboration Room  |                | 12 🔺                   |  |  |  |  |  |
| WHIT 151C                               | Whittier Research Small Collaboration Room  | 8              |                        |  |  |  |  |  |
| WHIT 151D                               | Whittier Research Medium Collaboration Room | 8              |                        |  |  |  |  |  |
| WHIT 152                                | Whittier Research Training Room             | 60             |                        |  |  |  |  |  |
| WHIT 160C                               | Whittier 160C                               |                |                        |  |  |  |  |  |
| WHIT 230R                               | Whittier 230R                               |                |                        |  |  |  |  |  |
| WHIT 253A                               | Whittier Research Collaboration Level 2     |                | 8                      |  |  |  |  |  |
| WHIT 253C                               | Whittier Research Collaboration Level 2     | 8              |                        |  |  |  |  |  |
| WHIT 344                                | Whittier 344                                |                |                        |  |  |  |  |  |
| WHIT 379C                               | Whittier RC Collaboration Level 3           | 8              |                        |  |  |  |  |  |
| WHIT 379E                               | Whittier RC Collaboration Level 3           |                | 8                      |  |  |  |  |  |
| WHT 330B                                | Whittier Bldg                               |                |                        |  |  |  |  |  |
|                                         |                                             |                |                        |  |  |  |  |  |
|                                         |                                             |                |                        |  |  |  |  |  |
|                                         |                                             |                | -                      |  |  |  |  |  |
| 4                                       | III                                         |                |                        |  |  |  |  |  |
|                                         |                                             |                | F                      |  |  |  |  |  |
| Rooms -> WHIT 160C; WHIT 230R           |                                             |                |                        |  |  |  |  |  |
|                                         |                                             | ОК             | Cancel                 |  |  |  |  |  |

| A 🕅 Rooms                    |  |  |  |  |
|------------------------------|--|--|--|--|
| WHIT 344                     |  |  |  |  |
| 🔲 WHIT 379C (Green)          |  |  |  |  |
| WHIT 379E (Red)              |  |  |  |  |
| WHIT 151B (Red)              |  |  |  |  |
| WHIT 151C (Green)            |  |  |  |  |
| WHIT 151D (Blue)             |  |  |  |  |
| WHIT 152 (Training Room)     |  |  |  |  |
| 🔲 WHIT 253A (Green Hallway)  |  |  |  |  |
| 🔲 WHIT 253C (Blue Hallway)   |  |  |  |  |
| Other Calendars              |  |  |  |  |
| Corey Svehla - Work Schedule |  |  |  |  |

After you view a room for the first time, a shortcut to that calendar will appear on the left-hand side of your screen. By default the rooms have standard names, such as Whit 151B, Whit 151C, etc.

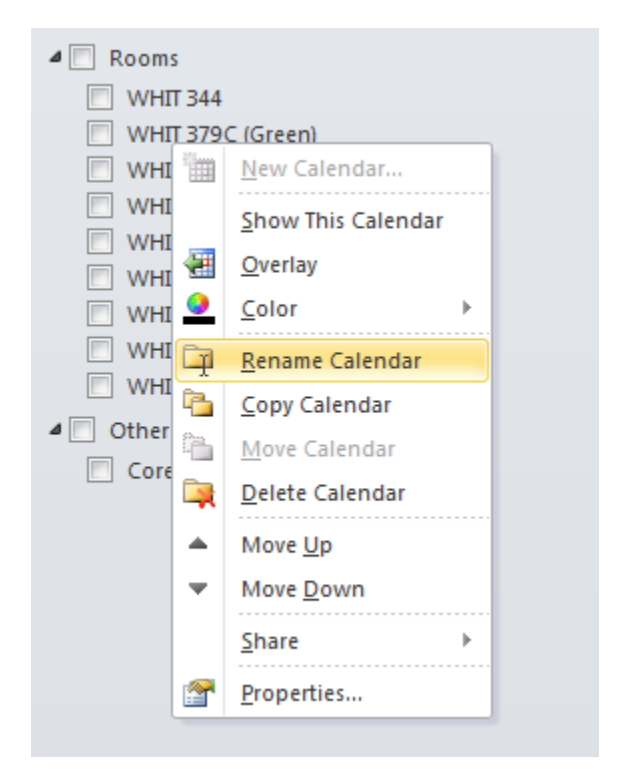

You can change the name of the room on your calendar by right clicking on the room name and selecting 'Rename Calendar.' This will rename the calendar only in your Outlook calendar.

| Room # | Seats | Color | Location                                             |
|--------|-------|-------|------------------------------------------------------|
| 151B   | 12    | Red   | OSP – 1st floor                                      |
| 151C   | 8     | Green | OSP – 1st floor                                      |
| 151D   | 8     | Blue  | OSP – 1st floor                                      |
| 152    | 60    | Grey  | Training Room – 1st floor                            |
| 253A   | 8     | Green | Center hallway near pre-function space – 2nd floor   |
|        |       |       | West end of the back hallway near the locker rooms – |
| 253C   | 2     | Blue  | 2nd floor                                            |
| 379C   | 8     | Green | OPD/RC/RIS area – 3rd floor                          |
| 379E   | 8     | Red   | OPD/RC/RIS area – 3rd floor                          |
| 350    | 6     | Grey  | Center hallway – 3rd floor                           |

## **Available Collaboration Spaces in Whittier**